**GIGABYTE** 

### BMC 安全密碼參考指南

1. 如何知道我的產品是否已導入此項"安全密碼"功能?

請檢查"升級版本"貼紙。如果產品已預設為浮動式 BMC 安全密碼,則升級版本將會顯示為 "G9"。

UPG VER: G□1 G□2 G□3 G□4 G□5 G□6 G□7 G□8 G♥9 G□10+

客戶將可以在產品的外包裝、主機板抗靜電袋、主機板或伺服器機箱上找到升級版本貼紙。

#### <u>"UPG VER" 貼紙黏貼位置</u>

主機板:

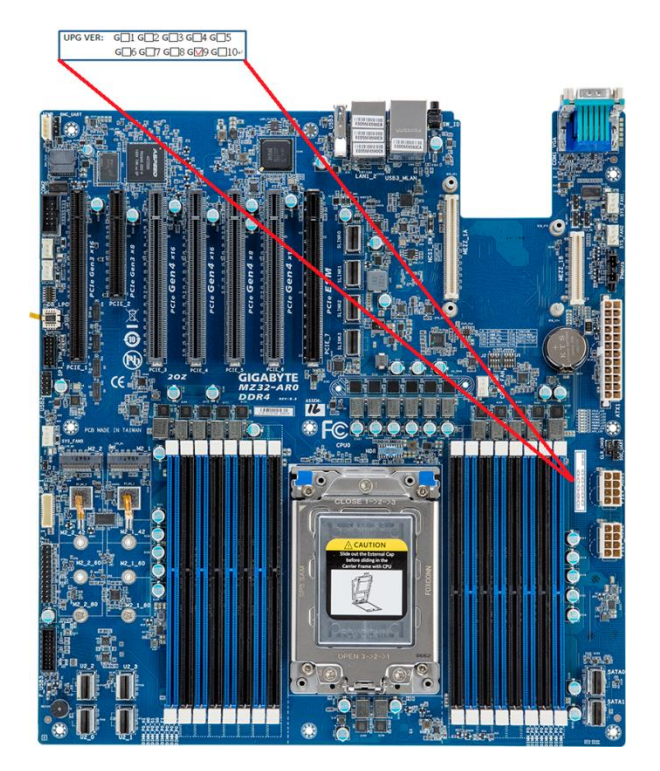

主機板抗靜電袋:

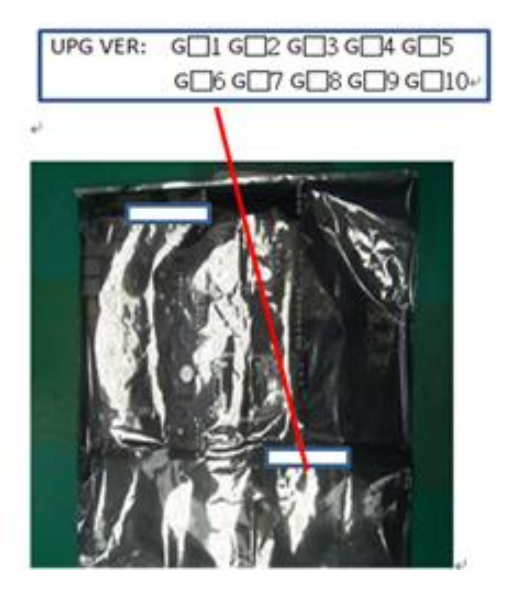

主機板包裝盒:

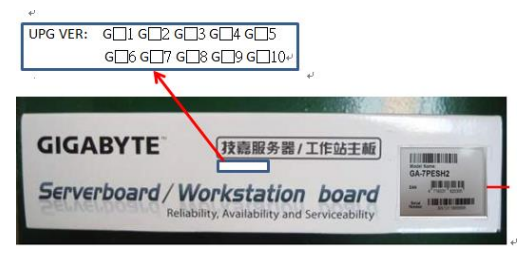

# **GIGABYTE**<sup>\*\*</sup>

伺服器機箱:

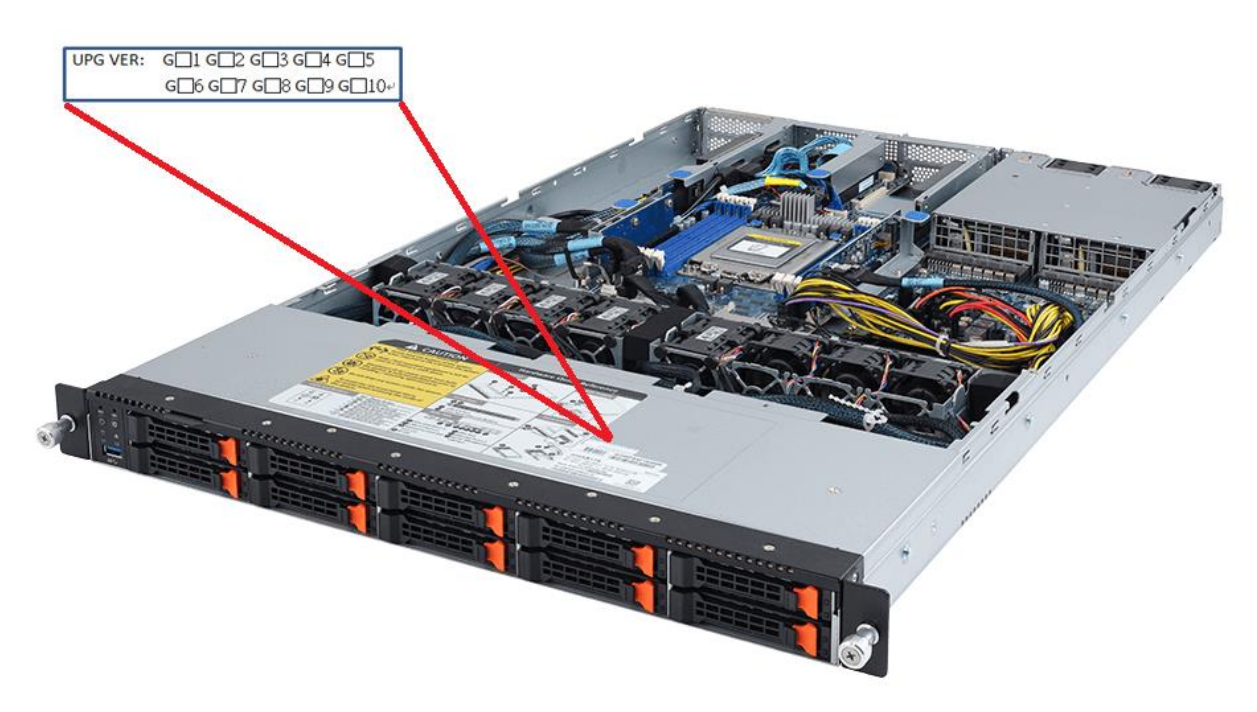

伺服器外箱:

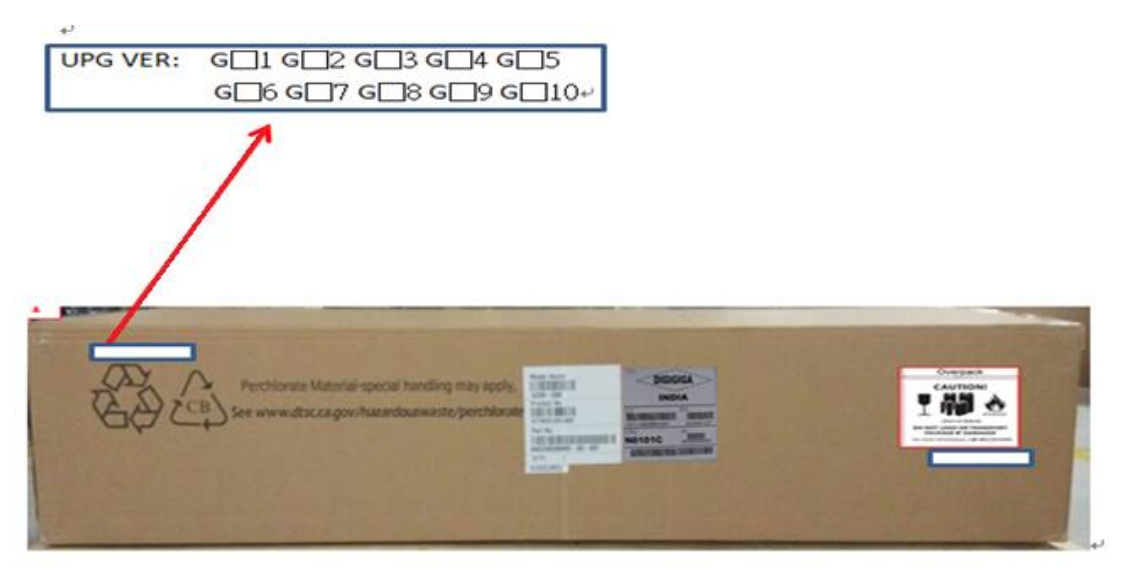

注意:如果產品上沒有 G9 的檢核貼紙表示該產品尚未啟用此安全性變動。您的 BMC 管理平 台登入的預設密碼仍為"password"。

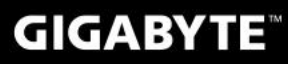

### 2. 哪裡可以找到"Unique BMC Password"來登入伺服器管理平台?

除了主機板的序號標籤外,零售版本的主機板彩盒、主機板上的 CPU 上蓋、或伺服器的機箱上則會有如下圖的標籤,標示其唯一的 BMC 密碼。

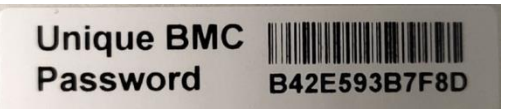

#### "Unique BMC Password"標籤在主機板上的位置:

- A. 參考主機板上的序號標籤
- B. CPU 上蓋
- C. 主機板的包裝盒

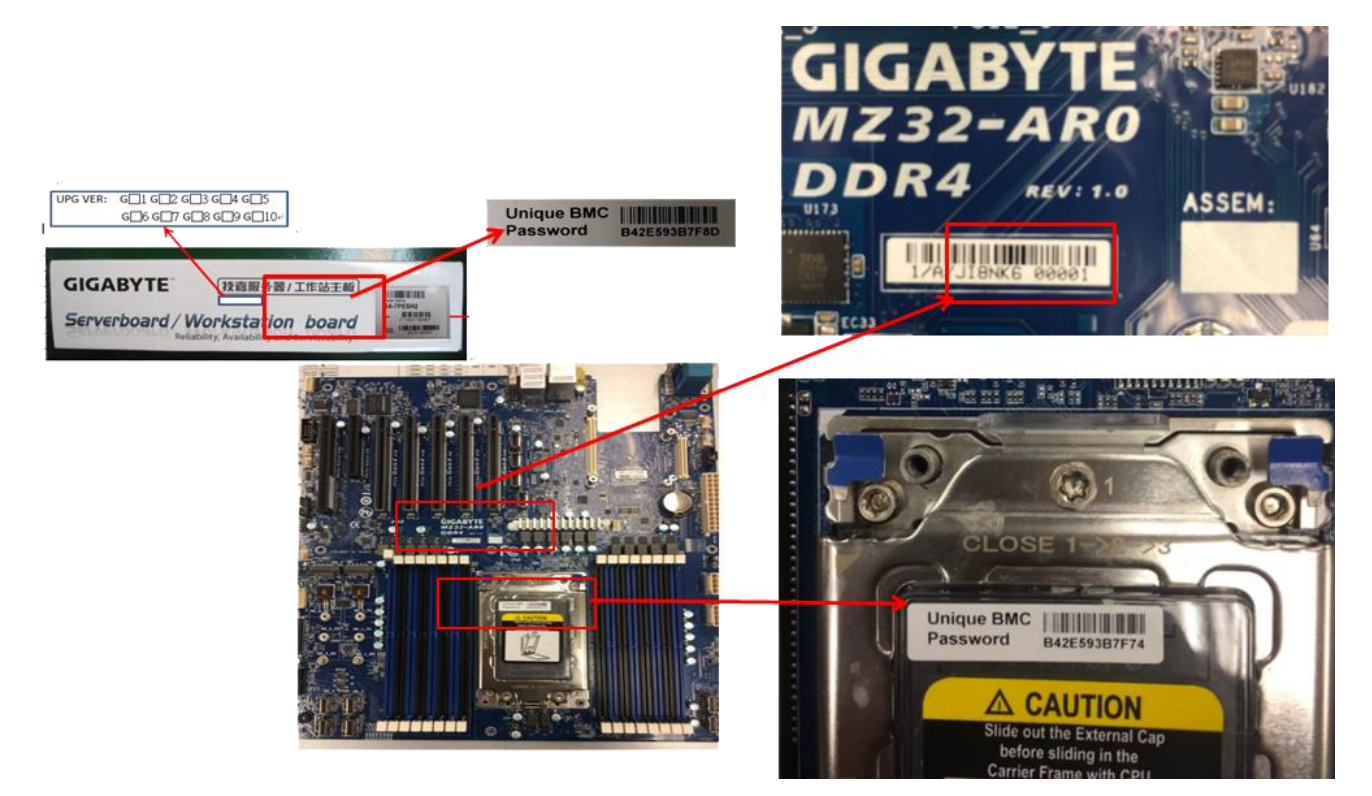

### **GIGABYTE**<sup>\*\*</sup>

<u>"Unique BMC Password"標籤在伺服器上的黏貼位置:</u>

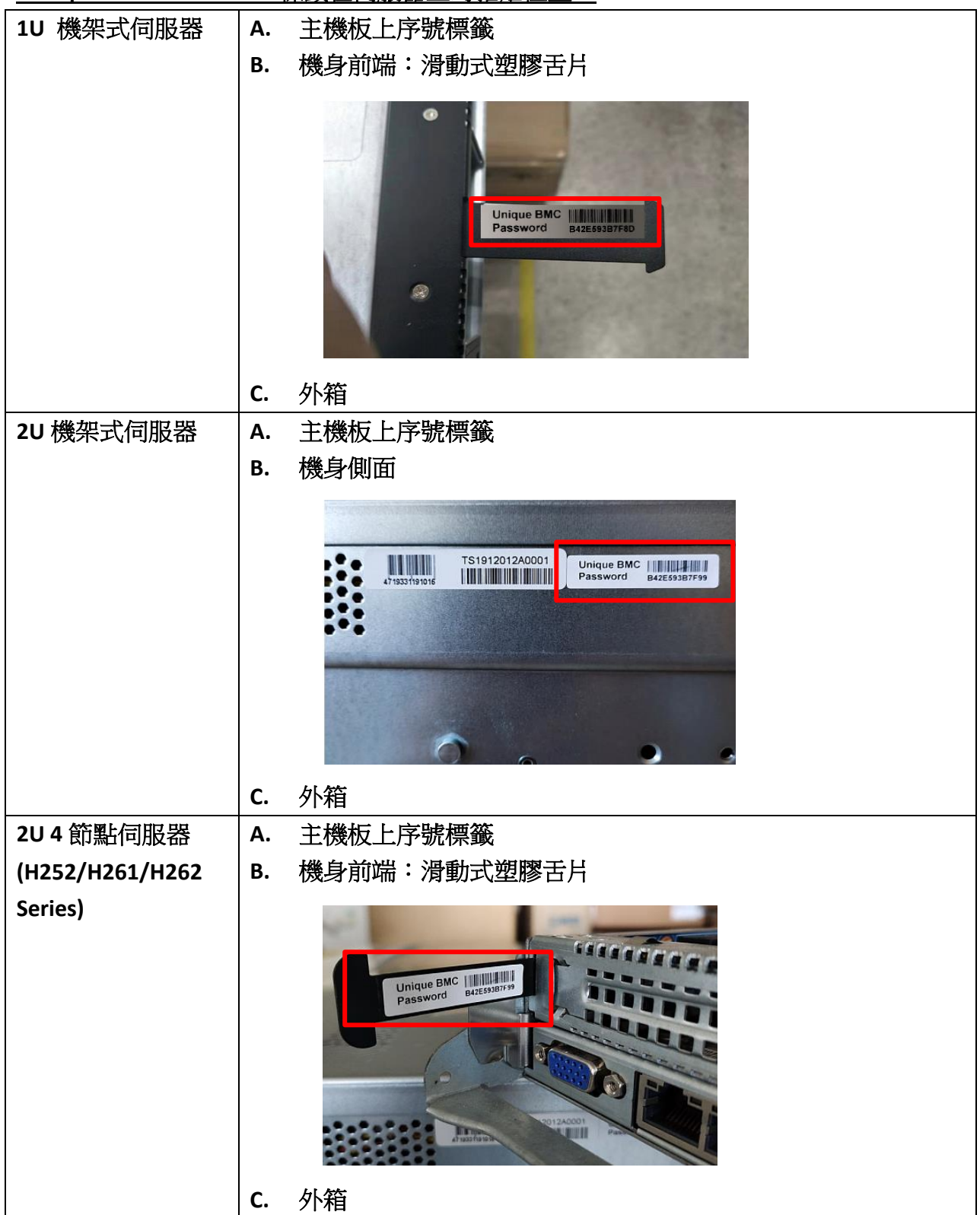

# **GIGABYTE**<sup>™</sup>

| 2U4節點伺服器      | Α.        | 主機板上序號標籤   |
|---------------|-----------|------------|
| (H242 Series) | В.        | 機身前端:節點手把  |
|               |           |            |
|               | <u>С.</u> |            |
| 40 機架式伺服器     | A.        | 土機板上序號標鐵   |
|               | В.        | 機身側面       |
|               |           |            |
| 5U 機架式伺服器     | Α.        | 主機板上序號標籤   |
|               | В.        | 機身側面<br>外箱 |

1

ľ

### **GIGABYTE**<sup>™</sup>

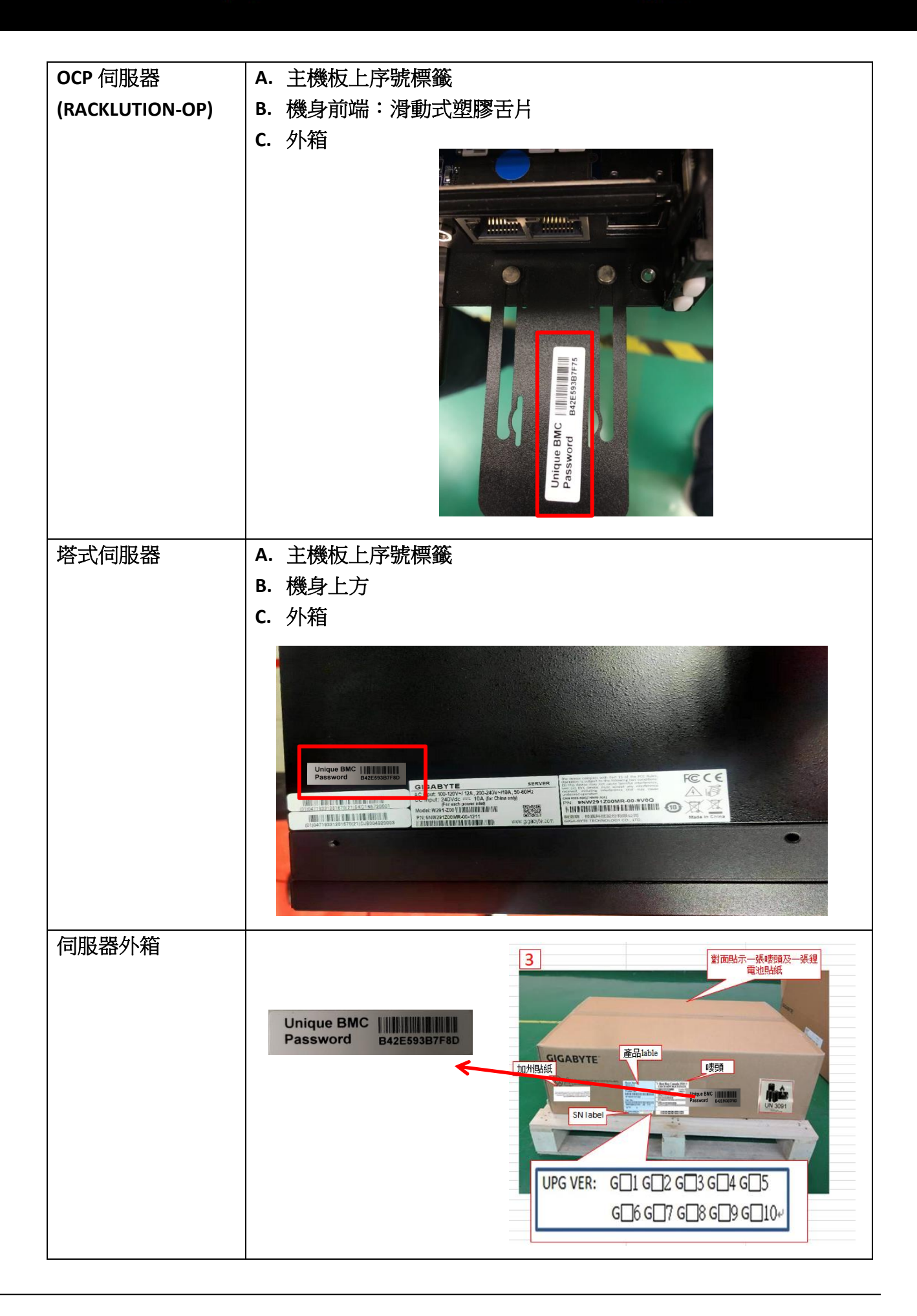

### GIGABYTE

### 3. 如何將伺服器的 BMC 密碼重設為原預設值" password"?

對於大量部署的伺服器並希望執行整體 BIOS/軔體更新、FRU 或 BIOS 預設值覆寫的用戶, 新款浮動式安全密碼操作可能會造成不方便。因此,技嘉可依照客戶需求提供這些伺服器 的預設安全密碼列表("MAC to password"文件),幫助用戶將 BMC 密碼恢復為原預設值 (Username: "admin"/ Password: "password")。

"MAC to password"文件會列出每台伺服器 BMC IPMI MAC 位址和安全密碼(以逗號分隔)。 範例如下:

mac2password.txt

1C:1B:0D:0A:BB:48,S16C79000042 e0:d5:5e:65:a9:e4,S1822400026 e0d55e659256,S1915000026 ...

客戶在收到技嘉提供的"MAC to password"文件後,可前往產品官網下載"BMC Restore Default Setting utility"取得 Python 腳本" bmc\_restore\_default\_password.py"。

| G481-S80 (rev. 100/200)                                                                                        |                                                                                                    |         | Ove       | erview Spec | cification Support | News & Awards | Learn more |  |  |  |
|----------------------------------------------------------------------------------------------------|----------------------------------------------------------------------------------------------------|---------|-----------|-------------|--------------------|---------------|------------|--|--|--|
| LIFE ores                                                                                                    | Downloads Manual Support List                                                                                                    |         |           |             |                    |               |            |  |  |  |
|                                                                                                    | Downloads<br>Download from the server closest to you – Asia, China, North America, Europe, Russia.<br>Utility OS : All                                   |         |           |             |                    |               |            |  |  |  |
| Contact us                                                                                                    | Driver(+9)<br>BIOS(+2)                                                                                                    |         |           |             |                    |               |            |  |  |  |
| Do you have question about our<br>products?<br>Please contact our Technical Support<br>for further assistance. | Utility(+5)                                                                                                    |         |           |             |                    |               |            |  |  |  |
|                                                                                                    | Description                                                                                                    | Version | Size      | Date        |                    | Download      |            |  |  |  |
|                                                                                                    | BMC Restore Default Setting utility<br>OS: Windows Server 2019                                                                                           | 1.0     | 0.03 MB   | 2020/02/20  |                    |               |            |  |  |  |
| -                                                                                                    | GSM CLI<br>OS: Windows Server 2019, Windows Server<br>2016 R2 64bit, Windows Server 2012 R2<br>64bit, Windows Server 2012 64bit, Ubuntu, Linux<br>CentOS | 2.1.27  | 112.18 MB | 2020/02/14  |                    | <u></u>       |            |  |  |  |

## **GIGABYTE**<sup>®</sup>

#### 密碼重置作業的先決條件:

[Debian 或 Ubuntu 作業系統]

- 安裝 Python 3.6.9 或更高版本
  # sudo apt-get install python3
- 安裝 Python 模組
  # sudo apt-get install python3-pip
  # sudo python3 -m pip install subprocess.run
  # sudo python3 -m pip install argparse
- 安裝 ipmitool 工具
  # sudo apt-get install ipmitool
- 所有伺服器都應該在同一個子網路內

#### 密碼重置作業說明:

執行 bmc\_restore\_default\_password.py Python 腳本,並輸入文件檔名(例如 mac2password.txt)和 BMC IP 位址範圍:

\$ python3 bmc\_restore\_default\_password.py <File> <Start IP> <End IP>

完成後將顯示"Restore OK"訊息,和已將密碼恢復為舊款預設值的 BMC IP 位址列表: Restore OK 10.1.27.36

10.1.27.37

... Restore Done